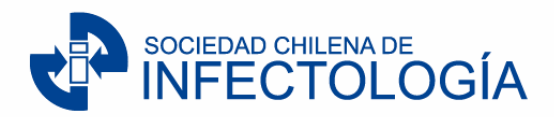

## Instrucciones para votación Directorio 2025-2026

La plataforma memberships estará disponible el día jueves 14 de noviembre desde las 08:00 horas hasta las 18:30 horas (hora de inicio de la asamblea ordinaria)

Requisitos: cuotas al día 2024, ser socio activo o correspondiente. Es posible votar hasta por 8 postulantes.

Sigue las siguientes instrucciones:

- 1.- Ingrese a https://memberships.4id.science/auth/login/sochinf
- 2.- Haga click en "Iniciar sesión".
- 3.- Ingrese su correo electrónico (el que tiene actualizado en la plataforma)

4.- Ingrese su contraseña, link de recuperación de contraseña <u>https://memberships.4id.science/auth/recover</u>

- 5.- Haga click en "Iniciar sesión".
- 6.- Seleccione la SOCHINF.
- 7.- Haga click en el módulo "Votaciones".
- 8.- Seleccione las votaciones del periodo 2025-2026.
- 9.- Seleccione las opciones que desee.
- 10.- Para finalizar haga click en "Enviar Respuesta".